# Anleitung Koordinatenberechnung mit GPPS-PrO

Die Anleitung beschreibt den Berechnungsdienst GPPS-PrO, mit dem eigene RINEX-Daten ausgewertet werden können.

Beachten Sie bitte auch unsere Kundeninformation zur Nutzung des SAPOS<sup>®</sup> GPPS- / GPPS-PrO-Dienstes in Rheinland-Pfalz! Diese enthält wichtige Informationen zu den RINEX-Dateien und der Anwendung.

Browser öffnen und die URL <u>https://sapos-rinex.service24.rlp.de/sbc</u> eingeben!

#### Startbildschirm:

Spider Business Center

| ← → C @<br>Ø Meistbesucht □ PPP-RTK-Projekt_AdV | A https://sapos-rinex.service24.rlp.de/zbc/spider-business-center     SAPOS_ZSS_Nachbarla D VermKV D VermGeo      E-AKTE Fabsoft e      Details |                                       | 合                                      | 1 <b>8</b> 2 2                  | □ ② ≡<br>Weitere Lesezeichen |
|-------------------------------------------------|----------------------------------------------------------------------------------------------------|---------------------------------------|----------------------------------------|---------------------------------|------------------------------|
| SAPOS"                                          |                                                                                                    |                                       |                                        | Sprache: 💻 Deutsch (Deut        | schland) 🗸                   |
| ,                                               | Rheinland-Pfa<br>RINEX Webse<br>Pro Dienst<br>Benutzename<br>Passort<br>Passort<br>Passort<br>SBC Anneldung                                     | alz SAPOS Kunden<br>rver GPPS & GPPS- |                                        |                                 | ¢                            |
| Spider Business Center                          |                                                                                                    |                                       | IMPRESSUM   Datenschutzerklärung   SAF | POS-Gebühren in Rheinland-Pfaiz | Cookies   Über               |

#### Login / Zugang (Zugangsdaten = IhreKennung / IhrPasswort):

| ↓ → C @                          | https://sapos-rinex.service24.rlp.de/sbc/spider-business- | center                                                                     | 17 | * 🖌 🖬 🛱 =                          |
|----------------------------------|-----------------------------------------------------------|----------------------------------------------------------------------------|----|------------------------------------|
| Meistbesucht DPP-RTK-Projekt_AdV | SAPOS_ZSS_Nachbarla 🗅 VermKV 🗅 LVermGeo 💮 E-AKTE          | Fabasoft e 🕀 Details                                                       |    | D Weitere Lesezeichen              |
| SAPOS*                           |                                                           |                                                                            |    | Sprache: E Deutsch (Deutschland) ~ |
|                                  |                                                           | Rheinland-Pfalz SAPOS Kunden<br>RINEX Webserver GPPS & GPPS-<br>Pro Dienst |    |                                    |
|                                  |                                                           | SBC Anmeidung                                                              |    |                                    |
|                                  |                                                           | Benutzername                                                               |    |                                    |
|                                  |                                                           | IhreKennung 🍰                                                              |    |                                    |
|                                  |                                                           | Passwort                                                                   |    |                                    |
|                                  |                                                           | ••••••                                                                     |    |                                    |
|                                  |                                                           | Passwort vergessen?                                                        |    |                                    |
|                                  |                                                           | Speichern                                                                  |    |                                    |
|                                  |                                                           | SBC Anmeldung                                                              |    |                                    |
|                                  |                                                           |                                                                            |    |                                    |
|                                  |                                                           |                                                                            |    |                                    |
|                                  |                                                           |                                                                            |    |                                    |
|                                  |                                                           |                                                                            |    |                                    |
|                                  |                                                           |                                                                            |    |                                    |
|                                  |                                                           |                                                                            |    |                                    |
|                                  |                                                           |                                                                            |    |                                    |
|                                  |                                                           |                                                                            |    |                                    |
|                                  |                                                           |                                                                            |    |                                    |

IMPRESSUM | Datenschutzerklärung | SAPOS-Gebühren in Rheinland-Pfalz | Cookies | Über

### Bildschirm nach dem Login:

| ← → C @<br>Meinteeucht D PPP-RTK-Proje<br>Grann<br>VorTest Nach Test<br>₩ Shop                             | A https://sapos-rines.se     Adv D SAPOS,255,Nachbarla D  Home / Shop  Tatl Class. | ervice24.rfp.de;tbc/User/Shop                                                                                                    | Details     |                                                                                                    | 田 ☆                                                                                                    | ± ⊕ ≙ ± @ ⊗ =<br>Deutsch (Deutschland) - ≡ ✓ @                                                                                                    |
|----------------------------------------------------------------------------------------------------|------------------------------------------------------------------------------------|----------------------------------------------------------------------------------------------------|-------------|----------------------------------------------------------------------------------------------------|----------------------------------------------------------------------------------------------------|----------------------------------------------------------------------------------------------------|
| Host-Processing     Post-Processing     Kontakt     Bedeningsankelung und     SAPOS GHPS und GPPS-     POO | SAPOS <sup>®</sup> )                                                               | SAPOS EPS<br>Description of the second second | RheinlandD  | R-HEPS (Landwirtschaft)<br><b>150 C</b> / Jahr pro Betrieb<br>                                                                                                    | SAPOS*)                                                                                                    | APOS GPPS und GPPS-Pro<br>120 C / Jan Pro Account<br>- APOS-GPPS und GPPS-PrO – Enluik de<br>Matzing uiler RINEV Produkt und<br>Brachsdung bier uiser Ohlin-Formati<br>terrier sungstechnischen auntbezugtsappor-<br>densteligps-anneldung-(-eutzung<br>- Mondementidauer: Unbegrend<br>- Mondementidauer: Unbegrend<br>- Mondementid |
|                                                                                                    |                                                                                    | SAPOS®                                                                                                    | s<br>1<br>A | APOS HEPS<br>20 € / Jahr pro Account<br>- sAPOS HEPS — Erlault die Natzung aller SAPOS HEPS Echtz<br>ammildung bitte uner Online Formular unter https://hemges.rip.de<br>bonnementdauer:<br>untranskircetingert | telprodukte mittels Ninj-Verfahren mit h<br>ijrodukte/vermessungstechnischer-aum<br>Unbegrenzt<br>Fistrate | Schstmöglicher Genauigkeit === Natzen Sie Eir eine<br>bezzgitsapsor-denstelhepsammeldung-/mutzung                                                                                                    |

Berechnungsdienst durch Auswahl des Untermenüs "Berechnung" aufrufen:

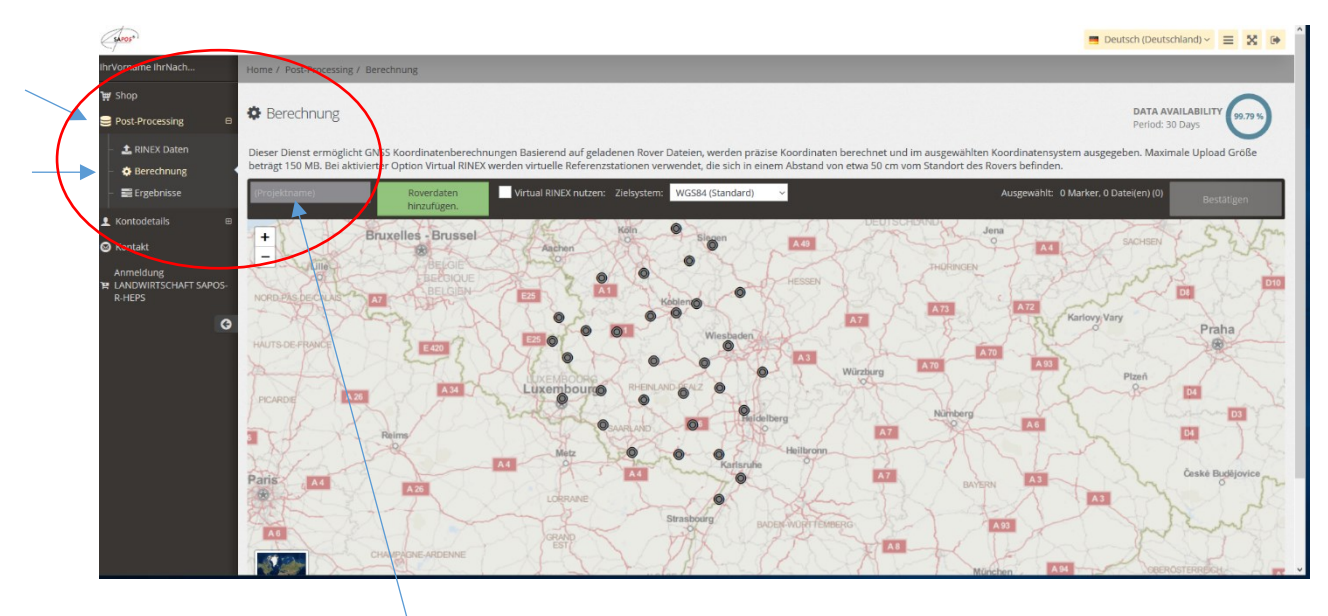

Die Eingabe eines Projektnamens ist optional!

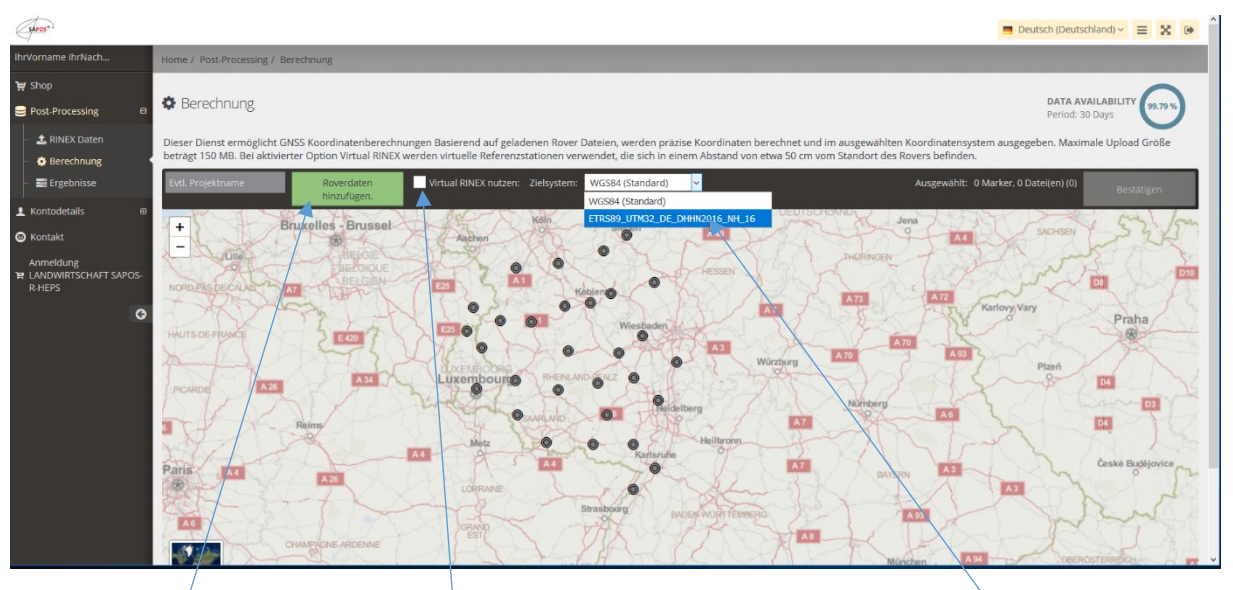

Eigene RINEX-Daten der beobachteten Punkte hinzufügen und Einstellungen auswählen:

# 1.) RINEX-Daten hinzufügen!

# 2.) Nutzung einer virtuellen Referenzstation (empfohlen)

### 3.) Zielsystem auswählen!

(für den Anschluss an den amtlichen vermessungstechnischen Raumbezug ist die Auswahl von ETRS89\_UTM32\_DE\_DHHN2016\_NH\_16 erforderlich)

Zuvor müssen die RINEX-Daten vom GNSS-Empfänger auf den PC übertragen worden sein. Die auszuwertenden RINEX-Dateien sind im jeweiligen Ordner des Arbeitsplatzrechners auswählen.

Bezüglich der Einstellungen beachten Sie bitte auch die Informationen in unserer Kundeninformation zur Nutzung des SPAOS<sup>®</sup> GPPS- / GPPS-PrO-Dienstes in Rheinland-Pfalz.

Bildschirmanzeige, wenn die RINEX-Daten hochgeladen sind:

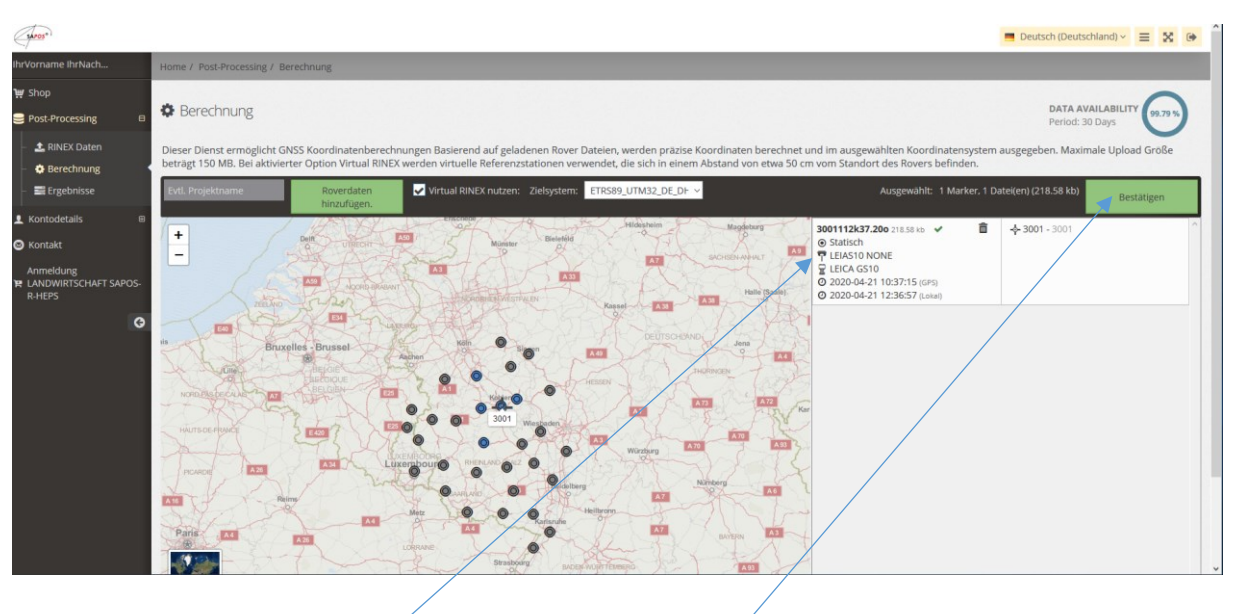

1.) Prüfen, ob Antenne und Empfänger stimmen!

2.) Einstellungen bestätigen und

3.) Berechnung starten durch erneutes Bestätigen

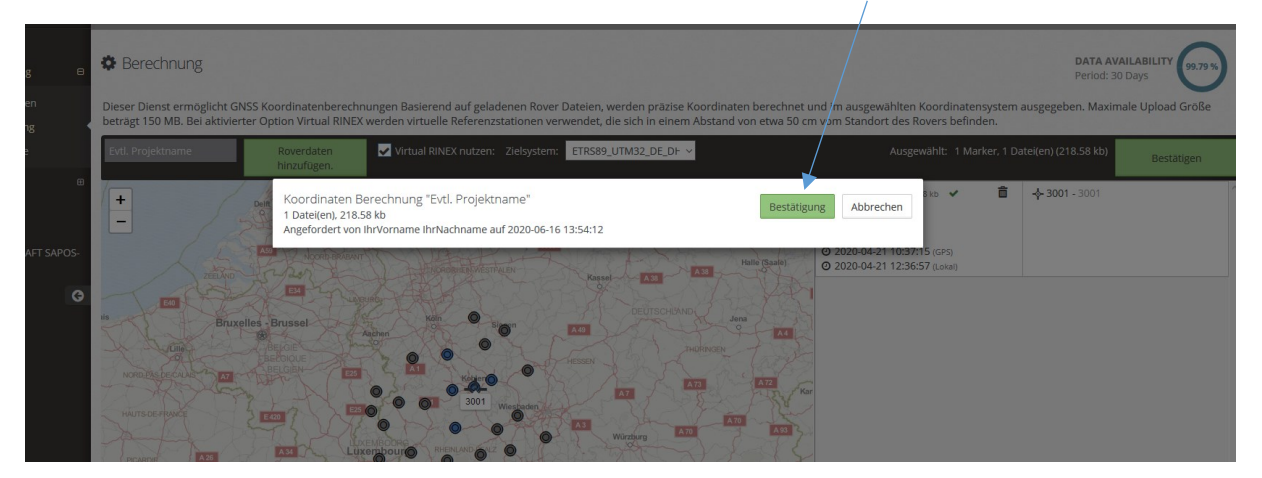

| ( anos")                                       |                                          |                                  |                            |                                                          |                                                                             | De                     | utsch (Deutschland) ~   | ≡ % ⊛              |
|------------------------------------------------|------------------------------------------|----------------------------------|----------------------------|----------------------------------------------------------|-----------------------------------------------------------------------------|------------------------|-------------------------|--------------------|
| IhrVorname IhrNach                             | Home / Post-Processing / Ergebnisse      |                                  |                            |                                                          |                                                                             |                        |                         |                    |
| 💘 Shop                                         |                                          |                                  |                            |                                                          |                                                                             |                        |                         |                    |
| ■ Post-Processing                              | Ergebnisse                               |                                  |                            |                                                          |                                                                             |                        |                         |                    |
| - 📩 RINEX Daten                                | Auf dieser Selte, werden alle SBC Post-P | Processing relevanten Ergebnisse | e, in Kategorien, angezeig |                                                          |                                                                             |                        |                         |                    |
| <ul> <li>Berechnung</li> </ul>                 | RINEX Daten                              | 1                                |                            | RINEX Daten anfordern                                    |                                                                             | Koordinatenber         | echnung                 |                    |
| - 📰 Ergebnisse                                 | 1 Berechnet am 2020-06-16 13:54:45       | 1 Datei(en) 1                    | 1 Punkt(e)                 | Zielsystem: ETDS                                         | 11111122 DE DUUN2016 NH 16                                                  |                        |                         | -                  |
| 👤 Kontodetails 🛛 🕮                             | Projekt: Evtl. Projektname               | Virtual RINEX                    | K nutzen: Ja               | Entry stem. Error                                        | 5-01832_52_510182010_101_10                                                 | ~                      |                         | • •                |
| 🛛 Kontakt                                      | Zeige Dateidetails                       |                                  |                            |                                                          |                                                                             |                        |                         | Vollbericht        |
| Anmeldung<br>R LANDWIRTSCHAFT SAPOS-<br>R-HEPS | Punkt Beo                                | bachtungszeit                    | Loka<br>ETRS89_UTM         | Gitter (O,N,h,H)<br>12_DE_DHHN2016_NH_16                 | WG584 Geodátisci                                                            |                        | Qualitēt                |                    |
| G                                              | 3001 2020-04-2                           | 21 12:36:57, 21 min              | 399883.5<br>5577111.       | 1288 m ½ 0.0003 m<br>1988 m ½ 0.0002 m<br>-<br>67.6102 m | 50° 20' 15.2656" N */ 0.<br>7° 35' 35.2974" E */ 0.0<br>115.6068 m */ 0.000 | 0003 m<br>002 m<br>5 m | 0.0007 m<br>Phase Fixed | B                  |
|                                                | Alle Berechnungsergebnisse älter als 202 | 0-02-17 werden automatisch entfe | ernt.                      | 1                                                        |                                                                             |                        |                         |                    |
|                                                |                                          | /                                |                            |                                                          |                                                                             |                        |                         |                    |
|                                                |                                          |                                  |                            |                                                          |                                                                             |                        | Kontak                  | t   Cookies   Über |

Berechnung läuft automatisch ab. Danach werden die Ergebnisse angezeigt:

Berechnung ist fertig - Koordinatenergebnis ablesen und/oder Download des Berichts.

# Nach dem Download des Vollberichts wird dieser angezeigt:

| Anora                                           | erungsdetails                                                  |                                                                                   |                    |                                                 |                                                                           |                               |              |          |            |
|-------------------------------------------------|----------------------------------------------------------------|-----------------------------------------------------------------------------------|--------------------|-------------------------------------------------|---------------------------------------------------------------------------|-------------------------------|--------------|----------|------------|
| Allgemei                                        |                                                                |                                                                                   | Benutze            | Benutzer Details                                |                                                                           |                               |              |          |            |
| Berechnet<br>SBC Versio<br>Virtual RIN          | am: 2020-06-16 13:54:45<br>n: 7.3.1.209<br>EX Option aktiviert |                                                                                   |                    | Benutzer<br>Name: Ih<br>Firma: Ih<br>E-Mail: Ih | name: IhreKennung<br>rVorname IhrNachname<br>reFirma<br>reMail@adresse.de |                               |              |          |            |
| Punkt                                           | Ergebnisse                                                     |                                                                                   |                    |                                                 |                                                                           |                               |              |          |            |
| Punkt-Nr                                        | Lösungstyp                                                     | Beobachtungen / Basislinien                                                       | WGS84 Breite       | WGS84 L                                         | änge H                                                                    | /GS84 Ellip.<br>löhe [m] SD E | Breite SD Lä | inge St  | dabw. Höhe |
| 3001                                            | Phase fixiert                                                  | 1/1                                                                               | 50° 20' 15.2656    | N 7° 35' 3                                      | 5.2974" E 1                                                               | 15.6068 m 0.00                | 0.000 m      | 02 m 0.I | 0005 m     |
| Punkt-Nr                                        | Lösungstyp                                                     | Beobachtungen / Basislinien                                                       | WGS84 Kartesisch X | WGS84 Kart                                      | esisch Y WG                                                               | 584 Kartesisch Z              | SD X         | SD Y     | SD Z       |
| 3001                                            | Phase fixiert                                                  | 1/1                                                                               | 4043334.5217 m     | 539003.16                                       | 11 m 488                                                                  | 6929.2612 m                   | 0.0004 m     | 0.0002 m | 0.0004     |
| Zielkoord<br>Name:<br>Lokales Ell               | inatensystem<br>psold:<br>typ:<br>ell:<br>II:                  | ETRS89_UTM32_DE_DHHN2016_NH<br>GRS 1980<br>UniversalTransverseMercator<br>GCG2016 | 4_16               | Ost                                             | Ellip. Höhe<br>Orthorn. Höhe                                              | Stdabw. Rechtswert            | : SD Hoci    | hwert S  | tdabw. Höl |
| Projektion<br>Geoid Moo<br>LSKS-Mod<br>Punkt-Nr | Koordinatensystem                                              |                                                                                   | Hochwert           |                                                 |                                                                           |                               |              |          |            |

Der Bericht enthält alle Information zur Berechnung der Koordinaten.

Es ist möglich, den Bericht direkt über die Druckfunktion des Browsers zu drucken oder mittels Druck in ein PDF zu wandeln.

| 🚳 GNSS B | lerechnungpr             | otokoll - Mozilla Firefox |                         |                             |                                                                           |                                                                                | - 6 | x i |
|----------|--------------------------|---------------------------|-------------------------|-----------------------------|---------------------------------------------------------------------------|--------------------------------------------------------------------------------|-----|-----|
| Drucken  | . Sgite eir              | nrichten Seite: 🛤 🔹       | 1 von 6 • 🗰 Skalierung: | Auf Seitengröße verk        | leinem 🗸 🗋 Hochformat 🗋 Querformat 🗌 Seit                                 | syereinfachen Sghließen                                                        |     |     |
|          | Drucken                  |                           | ×                       |                             |                                                                           |                                                                                |     | ^   |
|          | Drucker                  |                           |                         | 2 von 6                     |                                                                           | 16.06.2020, 13:56                                                              |     |     |
|          | Name:<br>Status:         | PDF24                     | ✓ Egenschaften          |                             |                                                                           |                                                                                |     |     |
|          | Typ:<br>Standort:        | PDF24                     |                         | GNSS Berechn                | ungprotokoll                                                              | http://sapos-ntrip-test.rlp.de/SBC/User/Xpos/CoordinateComputa                 |     |     |
|          | Kommentar:               | PDF24 Printer             | 🗌 Ausgabe in Datei      | GNS                         | S Berechnungsprotokoll - Übersicht                                        |                                                                                |     |     |
|          | Druckbereich     Ø Alles | 1                         | Anzahl Exemplare: 1 0   | Anfo                        | rderungsdetails                                                           |                                                                                |     |     |
|          | O Seten                  | von: 1 bis: 1             | 11 22 33 Sotieren       | Allgem                      | ein                                                                       | Benutzer Details                                                               |     |     |
|          |                          |                           | OK Abharban             | Berech<br>SBC Ve<br>Virtual | net am: 2020-06-16 13:54:45<br>raion: 7.3.1.209<br>RINEX Option aktivient | Benutzername: IhreKennung<br>Neme: Ihr/Vername IhrNachname<br>Filma: IhreFirma |     |     |
|          |                          | _                         |                         |                             |                                                                           | E-Mail: IhreMail@adresse.de                                                    |     |     |
|          |                          |                           |                         |                             |                                                                           |                                                                                |     |     |
|          |                          |                           |                         |                             |                                                                           |                                                                                |     |     |
|          |                          |                           |                         |                             |                                                                           |                                                                                |     |     |
|          |                          |                           |                         |                             |                                                                           |                                                                                |     |     |
|          |                          |                           |                         |                             |                                                                           |                                                                                |     |     |
|          |                          |                           |                         |                             |                                                                           |                                                                                |     |     |
|          |                          |                           |                         |                             |                                                                           |                                                                                |     |     |
|          |                          |                           |                         |                             |                                                                           |                                                                                |     |     |
|          |                          |                           |                         |                             |                                                                           |                                                                                |     |     |
|          |                          |                           |                         |                             |                                                                           |                                                                                |     |     |
|          |                          |                           |                         |                             |                                                                           |                                                                                |     |     |
|          |                          |                           |                         |                             |                                                                           |                                                                                |     | ~   |